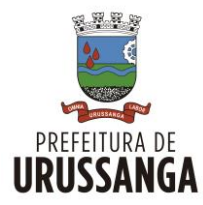

## ESTADO DE SANTA CATARINA PREFEITURA MUNICIPAL DE URUSSANGA SECRETARIA DE DESENVOLVIMENTO **DIRETORIA DE MEIO AMBIENTE - DMA**

## Passo a Passo do Cadastro de Procedimentos

- 1) Procure na barra de pesquisa do seu navegador por CIGA SINFAT FURUSSA EMPREENDEDOR.
- 2) Faça o CADASTRO ou entre com seu LOGIN;
- 3) Clique no campo NOVO EMPREENDIMENTO;
- 4) Prossiga **PREENCHENDO** o campo da **ATIVIDADE** de sua antiga licença ou com as palavras principais de sua atividade, ex.:

## "TRANSPORTE RESÍDUOS NÃO NOCIVOS"

- 5) Preencha os próximos quadros do empreendimento;
- 6) Após finalizar clique no painel à esquerda em ENVIAR DOCUMENTO e verifique quais os documentos são necessários para aprovação da licença.